Ministério das Finanças Instituto de Informática

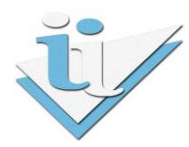

# Departamento de Sistemas de Informação

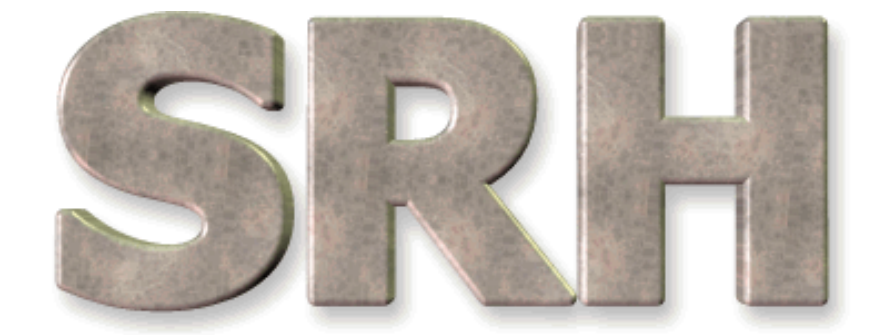

# SISTEMA DE RECURSOS HUMANOS

Descontos para a A.D.S.E.

Versão 6.0 - 2009

# ÍNDICE

| 1   | OBJECTIVO                              | 3  |
|-----|----------------------------------------|----|
| 2   | TRATAMENTOS PRÉVIOS                    | 3  |
| 2.1 | Situação Remuneratória                 | 3  |
| 2.2 | Entidades – Identificação de Sócios    | 4  |
| 2.3 | Descontos Devidos                      | 4  |
| 3   | CRIAÇÃO DO(S) FICHEIRO(S) DE DESCONTOS | 5  |
| 3.1 | Mensagens de Erro                      | 11 |
| 4   | ACERTOS DE DESCONTOS PARA A A.D.S.E.   | 13 |
| 4.1 | Acertos e Descontos em Valor Fixo      | 16 |
| 4.2 | Processamentos Manuais ou Reposições   | 17 |
| 5   | MAPA DE PAGAMENTOS À A.D.S.E.          | 18 |
| 6   | TRATAMENTOS FINAIS                     | 22 |

# **1 OBJECTIVO**

Explicar os procedimentos necessários para a criação do(s) ficheiro(s) de Descontos para a A.D.S.E.

# 2 TRATAMENTOS PRÉVIOS

Antes de começar a utilizar esta funcionalidade pela primeira vez é necessário o carregamento de novos dados no SRH e a verificação dos que já existem no sistema para alteração da informação que não estiver de acordo com os novos requisitos.

# 2.1 Situação Remuneratória

Para cada um dos funcionários que descontam para a A.D.S.E., colocar o Código ADSE na Situação Remuneratória.

Este código poderá ser o mesmo para todos os funcionários ou não, dependendo de cada um dos serviços.

Esta operação deverá ser efetuada através do ecrã de Correcção da Situação Remuneratória. O serviço pode também solicitar o apoio do II caso tenha de atribuir o mesmo código ADSE a um número elevado de funcionários.

| 🙀 GF_F057 - SITUAÇÃO REMUNERATÓRIA - Correcção ou | Eliminação (2000):2000:2000:2000 X |  |  |  |  |  |  |  |  |
|---------------------------------------------------|------------------------------------|--|--|--|--|--|--|--|--|
|                                                   | ▶ <b>№ ?</b> ∨.14                  |  |  |  |  |  |  |  |  |
| Funcionário: 555                                  |                                    |  |  |  |  |  |  |  |  |
| Elementos Para Cálculo de Horas Extraordinárias   |                                    |  |  |  |  |  |  |  |  |
| Limite Remuneratório Máxin                        | 10: 0,3333333                      |  |  |  |  |  |  |  |  |
| Elementos Para Cálculo                            | do IRS                             |  |  |  |  |  |  |  |  |
| Nº de Titulares do Rendimento: 1                  | Nº Total de Dependentes: 0         |  |  |  |  |  |  |  |  |
| N° de Dependentes Deficientes: 0                  | Taxa Fixa de IRS (%): 0,00         |  |  |  |  |  |  |  |  |
| Elementos Para Seg. Social                        | Elementos Para a ADSE              |  |  |  |  |  |  |  |  |
| Estab. Ent. Empregadora: 1 Taxa Global            | : 35,00 Código ADSE:               |  |  |  |  |  |  |  |  |
| Ano / Mês de Processamer                          | nto: 2009/06                       |  |  |  |  |  |  |  |  |
|                                                   | Pág. 3/3                           |  |  |  |  |  |  |  |  |

A correção dos códigos ADSE só se vai refletir no(s) ficheiro(s) de Descontos para a ADSE se após a alteração for efetuado novo processamento de vencimentos, novo cálculo de descontos e nova criação de ficheiro(s) para a ADSE.

# 2.2 Entidades – Identificação de Sócios

Os números únicos de beneficiário dos funcionários deverão estar corretamente preenchidos, devendo os mesmos ser compostos apenas por algarismos.

# 2.3 Descontos Devidos

Os funcionários deverão estar a descontar para a entidade 600000303 - DIRECCAO GER. PROTECCAO SOC. FUNCIONARIOS E AGENTES ESTADO, código 21 – ADSE.

# 3 CRIAÇÃO DO(S) FICHEIRO(S) DE DESCONTOS

A partir do Menu Principal escolher o caminho adequado:

| 😹 SRH - 1023 - UII147                                                                                                    |                                                                                                    |
|----------------------------------------------------------------------------------------------------|----------------------------------------------------------------------------------------------------|
| Srh Administração Utilizador Terminar Janela                                                                                                    | ORACLE                                                                                                    |
| Gestão de Funcionários       Processamento de Remunerações         Processamento de Remunerações       Processamento Mensal de Vencimentos         Iratamentos Auxiliares de Gestão       Registo de Processamentos Manuais         Balanço Social       Registo de Reposições         Criação do ficheiro para a BDAP       Iratamentos Anuais         Gestão de Tabelas Auxiliares       Conta de Ge         Listagens de Conferência de Dados       Indicador do | <ul> <li>Cálculo de Abonos e Descontos</li> <li>Estatísticas do Processamento</li> <li>Acertos de Descontos</li> <li>Consulta de Abonos e Descontos</li> <li>Mapas/Ficheiros Abonos e Descontos</li> <li>Anulação de Abonos e Descontos</li> </ul>                                          |
| Mapas de Abonos e Descon<br>Mapas/Ficheiros de Descon<br>2009<br>Versão 6:0                                                                                                    | <ul> <li>► Transferência para Contabilidade</li> <li>► Transferência para Contabilidade</li> <li>► Relações Contributivas (C.G.A.)</li> <li>► Declaração Rendimentos (Seg. Social)</li> <li>► Relações de Descontos (c/ nº socio)</li> <li>■ Relações de Descontos (s/ nº sócio)</li> </ul> |
| UII147<br>INSTITUTO DE INFORMATICA                                                                                                    | Rel <u>a</u> ções de Descontos p/Singulares<br>Re <u>c</u> eitas de Estado<br><u>O</u> utros Descontos                                                                                                    |
| ORACLE Criação Eicheiro Mensal<br>Mapa de Pagamentos à A.                                                                                                    | Relações de Descontos p/ A.D. <u>S</u> .E.<br>D.S.E.                                                                                                    |

Esta opção permite calcular o montante total de descontos para a ADSE dos funcionários, bem como a criação de um ou mais ficheiros de descontos para envio à ADSE.

# Deve ser utilizada todos os meses.

\* Nota - Caso não consiga visualizar esta opção no menu, entre em contacto com o seu administrador do SRH.

Aparecerá então o ecrã de introdução dos parâmetros de processamento:

| 🙀 RH_F001 - PROCESSAMENTO DE REMUNERAÇÕES - Ficheiro Mensal para a A.D.S.E. | See × |
|-----------------------------------------------------------------------------|-------|
|                                                                             | ∨.22  |
|                                                                             |       |
|                                                                             |       |
|                                                                             |       |
|                                                                             |       |
|                                                                             |       |
| Ano / Mês de Processamento: 2011/07                                         |       |
| Funcionários a Processar: 1 a 999999999                                     |       |
| Follog a Processari dia 900                                                 |       |
| Folinas a Processar: 1 a 999                                                |       |
|                                                                             |       |
|                                                                             |       |
|                                                                             |       |
|                                                                             |       |

O ano e o mês a introduzir deverão ser os do último processamento de vencimentos, para o qual se pretende criar o(s) ficheiro(s) de descontos para a ADSE.

O intervalo de funcionários será automaticamente preenchido e não poderá ser alterado uma vez que se deve efetuar esta operação para todos os funcionários.

Em seguida surgirá o seguinte ecrã:

| 🙀 PR_F026 - PROCESSAMENTO DE REMUNERAÇÕES - Ficheiro(s) Descontos (ADSE | ) Deedeel 🗙 |
|-------------------------------------------------------------------------|-------------|
|                                                                         | V.1         |
| Descontos (A.D.S.E.)                                                    |             |
|                                                                         |             |
|                                                                         |             |
|                                                                         |             |
|                                                                         |             |
|                                                                         |             |
|                                                                         |             |
|                                                                         |             |
|                                                                         |             |
|                                                                         |             |

Antes da criação do(s) ficheiro(s) para a ADSE propriamente dito(s) é necessário apurar os valores mensais de descontos. Para iniciar o cálculo, premir o botão 'Calcular'.

No final do cálculo, caso não tenham ocorrido erros, surgirá a mensagem:

### Não foram detectados quaisquer erros

Após premir o botão 'OK', surgirão no ecrã os valores dos descontos por cada código ADSE:

| 複 PR_F026 - I | PROCESSAME | NTO DE REMUN | ERAÇÕES - Fiche          | eiro(s) Descontos (ADSE) | Seese × |  |  |  |  |
|---------------|------------|--------------|--------------------------|--------------------------|---------|--|--|--|--|
|               |            |              |                          |                          |         |  |  |  |  |
|               |            | Desco        | ontos (A.D.S.            | E.)                      |         |  |  |  |  |
|               |            |              | Calcular                 |                          |         |  |  |  |  |
|               |            |              | 100%                     |                          |         |  |  |  |  |
|               | Códiac     | Valor        | Contribuição             | Poforância               |         |  |  |  |  |
|               | Adse       | Descontos    | Entidade                 | DUC                      |         |  |  |  |  |
|               | 1          | 39,43        | 657,11                   |                          |         |  |  |  |  |
|               | 2          | 37,49        | 624,79                   |                          |         |  |  |  |  |
|               | 3          | 34,89        | 581,54                   |                          |         |  |  |  |  |
|               | 4          | 31,97        | 532,88                   |                          |         |  |  |  |  |
|               | 5          | 36,68        | 611,41                   |                          |         |  |  |  |  |
|               |            | C            | riar <u>F</u> icheiro(s) |                          |         |  |  |  |  |

Quando não estiverem visíveis no ecrã todos os códigos ADSE do serviço poderão ser utilizados os botões de navegação para aceder aos restantes códigos.

Em seguida, o serviço deverá solicitar a emissão das referências DUC para cada um dos códigos ADSE, através da ADSE Directa.

Para mais informações sobre o procedimento de emissão de DUC consulte o seguinte link:

http://www.adse.pt/document/documento\_unico\_de\_cobranca\_20110112.pdf

**Referência DUC** – Referência para pagamento dos descontos para a ADSE. O formato correto é NNN NNN NNN NNN, sendo os espaços opcionais na inserção. Ex: 123 456 789 123 456.

Só após o preenchimento da(s) referência(s) DUC é que poderão ser criados o(s) ficheiro(s) de desconto(s) para a ADSE.

Será criado um ficheiro de descontos por cada código de ADSE distinto.

Para dar início à criação do(s) ficheiro(s), premir o botão 'Criar Ficheiro(s)'.

O(s) ficheiro(s) resultante(s) localiza(m)-se no directório webtemp e têm a seguinte nomenclatura

# PR-F026-SSSS-AAAAMM-CCCCCC-XXXXX.xml

sendo **SSSS** o código do serviço, **AAAAMM** o ano/mês a que diz respeito, **CCCCCC** o código ADSE e **XXXXX** o número de sequência. Se existirem vários ficheiros cuja identificação apenas varie na sequência, deverá ser considerado o mais recente.

Caso tenham ocorrido erros no cálculo dos descontos para a ADSE, surgirá a mensagem:

# Foram detectados erros. Consulte o mapa.

Poderão também existir avisos, mesmo quando não ocorram erros. Quando tal aconteça, surgirá também a mensagem:

### Existem avisos. Consulte o mapa.

Para consultar o mapa de erros, premir o botão Mapa.

Surgirá o seguinte ecrã:

| 🙀 RH_F002 - PROCESSAMENTO DE REMUNERAÇÕES - Erros no Cálculo dos Descontos (A | dse) $\times$ |
|-------------------------------------------------------------------------------|---------------|
| $\blacksquare eq: line line line line line line line line$                    | V.37          |
|                                                                               |               |
| Destino do(s) Mapa(s)                                                         |               |
| ● Ecră                                                                        |               |
| O E-Mail                                                                      |               |
| O Impressora                                                                  |               |
|                                                                               |               |
|                                                                               |               |
| ок                                                                            |               |
|                                                                               |               |
|                                                                               |               |
|                                                                               |               |

Aqui poderá escolher o Destino do Mapa de erros ocorridos no cálculo dos descontos para a ADSE.

| Image: SRH - UII147       INSTITUTO DE INFORMATICA       PÁG.       1 de 1         DATA       2011/07/14         PR_M128 V.1       PROCESSAMENTO DE VENCIMENTOS       HORA       11H 39M         ERROS NO CÁLCULO DOS DESCONTOS PARA A A.D.S.E.         Código       Número       Mensagem de Erro         20       595       FUNCIONÁRIO SEM CÓDIGO ADSE ATRIBUÍDO         20       1111       FUNCIONÁRIO SEM CÓDIGO ADSE ATRIBUÍDO         300       TOTAL DE DESCONTOS INCOERENTE | vorites 🏉 🏉 http    | ://uii147:1080/dev60ter                                                                                                    | np/PR_R128-17102.pdf                  | 🏠 • 🔊 · | 🖃 🖶 🔻 Page 🕶 Safety | / 🕶 Tools 🕶 🔞 🕶 🎽 |  |  |  |
|----------------------------------------------------------------------------------------------------|---------------------|----------------------------------------------------------------------------------------------------|---------------------------------------|---------|---------------------|-------------------|--|--|--|
| SRH - UII147       INSTITUTO DE INFORMATICA       pÅG.       1 de 1         DATA       2011/07/14         HORA       11H 39M         ERROS NO CÂLCULO DOS DESCONTOS PARA A A.D.S.E.         CÓdigo       Número         Erroo       Funcionário         20       595         FUNCIONÁRIO SEM CÓDIGO ADSE ATRIBUÍDO         20       1111         FUNCIONÁRIO SEM CÓDIGO ADSE ATRIBUÍDO         300       TOTAL DE DESCONTOS INCOERENTE                                                | 🗎 🔬 •               | 🤹 🔶 🖓                                                                                                    | 1 / 1 💌 🖲 98% 🔻 拱 🔛 Find 🔻            |         |                     |                   |  |  |  |
| Código<br>Erro       Número<br>Funcionário       Mensagem de Erro         20       595       FUNCIONÁRIO SEM CÓDIGO ADSE ATRIBUÍDO         20       1111       FUNCIONÁRIO SEM CÓDIGO ADSE ATRIBUÍDO         300       TOTAL DE DESCONTOS INCOERENTE                                                                                                    | SRH - UI<br>PR_M128 | SRH - UII147     INSTITUTO DE INFORMATICA     PÁG.     1 de 1       PR_M128 V.1     PROCESSAMENTO DE VENCIMENTOS     DATA     2011/07/14       HORA     11H 39M       ERROS NO CÁLCULO DOS DESCONTOS PARA A A.D.S.E. |                                       |         |                     |                   |  |  |  |
| 20 595 FUNCIONÁRIO SEM CÓDIGO ADSE ATRIBUÍDO<br>20 11111 FUNCIONÁRIO SEM CÓDIGO ADSE ATRIBUÍDO<br>300 TOTAL DE DESCONTOS INCOERENTE                                                                                                    | Código<br>Erro      | Número<br>Funcionário                                                                                                    | Mensagem de Erro                      |         |                     |                   |  |  |  |
| 20 11111 FUNCIONÁRIO SEM CÓDIGO ADSE ATRIBUÍDO<br>300 TOTAL DE DESCONTOS INCOERENTE                                                                                                    | 20                  | 595                                                                                                    | FUNCIONÁRIO SEM CÓDIGO ADSE ATRIBUÍDO |         |                     |                   |  |  |  |
| 300 TOTAL DE DESCONTOS INCOERENTE                                                                                                    | 20                  | 11111                                                                                                    | FUNCIONÁRIO SEM CÓDIGO ADSE ATRIBUÍDO |         |                     |                   |  |  |  |
|                                                                                                    | 300                 |                                                                                                    | TOTAL DE DESCONTOS INCOERENTE         |         |                     | *                 |  |  |  |

O mapa de erros terá o seguinte aspecto:

Cada entrada no mapa de erros será composta por um código de erro, o número de funcionário e a mensagem de erro. O código e a mensagem de erro estarão sempre preenchidos, qualquer que seja o erro.

Os avisos aparecerão sempre com o código de erro 100 e com a mensagem de erro prefixada com "AVISO : ".

# 3.1 Mensagens de Erro

| Código<br>Erro | Mensagem de Erro                                                      |                                                                                                    |  |  |  |  |  |  |
|----------------|-----------------------------------------------------------------------|----------------------------------------------------------------------------------------------------|--|--|--|--|--|--|
| 1              | NÚMERO                                                                | DE BENEFICIÁRIO DA ADSE DO FUNCIONÁRIO NÃO ENCONTRADO                                                           |  |  |  |  |  |  |
|                | Causa                                                                 | O funcionário referido não tem número de beneficiário atribuído à data de criação do(s) ficheiro(s).            |  |  |  |  |  |  |
|                | Solução                                                               | Corrigir a situação utilizando o ecrã de Entidades – Identificação de<br>Sócios.                                |  |  |  |  |  |  |
| 2              | FUNCION                                                               | ÁRIO COM MAIS DE UM NÚMERO DE BENEFICIÁRIO DA ADSE ATRIBUÍDO                                                    |  |  |  |  |  |  |
|                | Causa                                                                 | O funcionário referido tem mais de um número de beneficiário atribuído num determinado período de tempo.        |  |  |  |  |  |  |
|                | Solução                                                               | Corrigir a situação utilizando o ecrã de Entidades — Identificação de<br>Sócios.                                |  |  |  |  |  |  |
| 3              | FUNCION                                                               | ÁRIO COM UM NÚMERO DE BENEFICIÁRIO DA ADSE INVÁLIDO                                                             |  |  |  |  |  |  |
|                | Causa                                                                 | O funcionário referido tem caracteres não numéricos no seu número de beneficiário.                              |  |  |  |  |  |  |
|                | Solução                                                               | Corrigir o número de beneficiário utilizando o ecrã de Entidades –<br>Identificação de Sócios.                  |  |  |  |  |  |  |
| 4              | NÚMERO<br>FUNCION                                                     | DE BENEFICIÁRIO DA ADSE DO FUNCIONÁRIO ATRIBUÍDO A OUTRO(S)<br>ÁRIO(S)                                          |  |  |  |  |  |  |
|                | Causa Existem dois ou mais funcionários com o mesmo número de benefic |                                                                                                    |  |  |  |  |  |  |
|                | Solução                                                               | Corrigir a situação utilizando o ecrã de Entidades — Identificação de<br>Sócios.                                |  |  |  |  |  |  |
| 5              | NÚMERO                                                                | DE BENEFICIÁRIO DA ADSE DO FUNCIONÁRIO EXCEDE O VALOR                                                           |  |  |  |  |  |  |
|                | MÁXIMO                                                                | PERMITIDO                                                                                                    |  |  |  |  |  |  |
|                | Causa                                                                 | O número de beneficiário excede o valor máximo permitido<br>(999.999.999)                                       |  |  |  |  |  |  |
|                | Solução                                                               | Corrigir a situação utilizando o ecrã de Entidades — Identificação de<br>Sócios.                                |  |  |  |  |  |  |
| 10             | FUNCION                                                               | ÁRIO SEM SISTEMA DE PROTEÇÃO SOCIAL ATRIBUÍDO                                                                   |  |  |  |  |  |  |
|                | Causa                                                                 | O funcionário não tem nem número de subscritor da CGA nem número de beneficiário da Segurança Social atribuído. |  |  |  |  |  |  |
|                | Solução                                                               | Introduzir um dos referidos números através do ecrã de Entidades –<br>Identificação de Sócios.                  |  |  |  |  |  |  |

| Código<br>Erro | Mensagem de Erro                                                                                                    |                                                                                                    |  |  |  |  |  |
|----------------|----------------------------------------------------------------------------------------------------|----------------------------------------------------------------------------------------------------|--|--|--|--|--|
| 20             | FUNCION                                                                                                    | ÁRIO SEM CÓDIGO ADSE ATRIBUÍDO                                                                                                    |  |  |  |  |  |
|                | Causa                                                                                                    | O funcionário não tem qualquer código ADSE atribuído à data de criação do(s) ficheiro(s).                                                                                                    |  |  |  |  |  |
|                | Solução                                                                                                    | Introduza o referido código na situação remuneratória do funcionário e volte a processar o vencimento.                                                                                               |  |  |  |  |  |
| 100            | AVISO: D<br>CASO SEJ<br>ACERTOS                                                                                                    | ETETADO ACERTO E/OU VALOR FIXADO NO DESCONTO PARA A ADSE.<br>A NECESSÁRIO, EFETUE A RESPETIVA EXPLICAÇÃO NO ECRÃ DE<br>DE DESCONTOS PARA A ADSE                                                      |  |  |  |  |  |
|                | Causa                                                                                                    | O valor do desconto foi fixado ou existe um valor de acerto no desconto para a ADSE.                                                                                                    |  |  |  |  |  |
|                | Solução                                                                                                    | Caso seja for necessário, inserir um ou mais registos no ecrã de acertos de descontos para a ADSE para explicar a situação.                                                                          |  |  |  |  |  |
| 102            | Valor do<br>Process                                                                                                    | D ACERTO P/ADSE É DIFERENTE DO VALOR DO DESCONTO<br>ADO. EFECTUE AS CORREÇÕES NECESSÁRIAS                                                                                                    |  |  |  |  |  |
|                | Causa O valor do desconto inserido no ecrã de Acertos de Descontos para a ADSE é diferente do valor do desconto processado.                                                                                                    |                                                                                                    |  |  |  |  |  |
|                | Solução Corrigir ou eliminar o registo do referido desconto no ecrã de Acertos Descontos para a ADSE.                                                                                                    |                                                                                                    |  |  |  |  |  |
| 200            | Valor do                                                                                                    | D ACERTO P/ADSE É DIFERENTE DO VALOR DO DESCONTO MANUAL.<br>AS CORREÇÕES NECESSÁRIAS                                                                                                    |  |  |  |  |  |
|                | Causa                                                                                                    | O valor do desconto inserido no ecrã de Acertos de Descontos para a<br>ADSE é diferente do valor reportado no ecrã dos Processamentos<br>Manuais de Descontos ou do ecrã de Reposições de Descontos. |  |  |  |  |  |
|                | Solução Corrigir ou eliminar o registo do referido desconto no ecrã de Acerto Descontos para a ADSE.                                                                                                    |                                                                                                    |  |  |  |  |  |
| 300            | TOTAL DE DESCONTOS INCOERENTE                                                                                                    |                                                                                                    |  |  |  |  |  |
|                | Causa O valor total de descontos existente no(s) ficheiro(s) é diferente do<br>de descontos para a ADSE existente no SRH para o mesmo mês.                                                                                                    |                                                                                                    |  |  |  |  |  |
|                | Solução Esta mensagem surge sempre que ocorram erros na criação do(s)<br>ficheiro(s), razão pela qual este erro deve ser ignorado sempre que<br>existam outros erros. Caso contrário, e se não for detectada a origem o<br>erro, deverá ser contactada a equipa de suporte do SRH. |                                                                                                    |  |  |  |  |  |

# SRH

# 4 ACERTOS DE DESCONTOS PARA A A.D.S.E.

Para reportar acertos, descontos para a ADSE em valor fixo, processamentos manuais ou reposições de desconto para a ADSE poderá utilizar o ecrã de Acertos de Descontos para a ADSE.

Para aceder ao ecrã de Acertos de Descontos para a ADSE, a partir do Menu Principal escolher o caminho adequado:

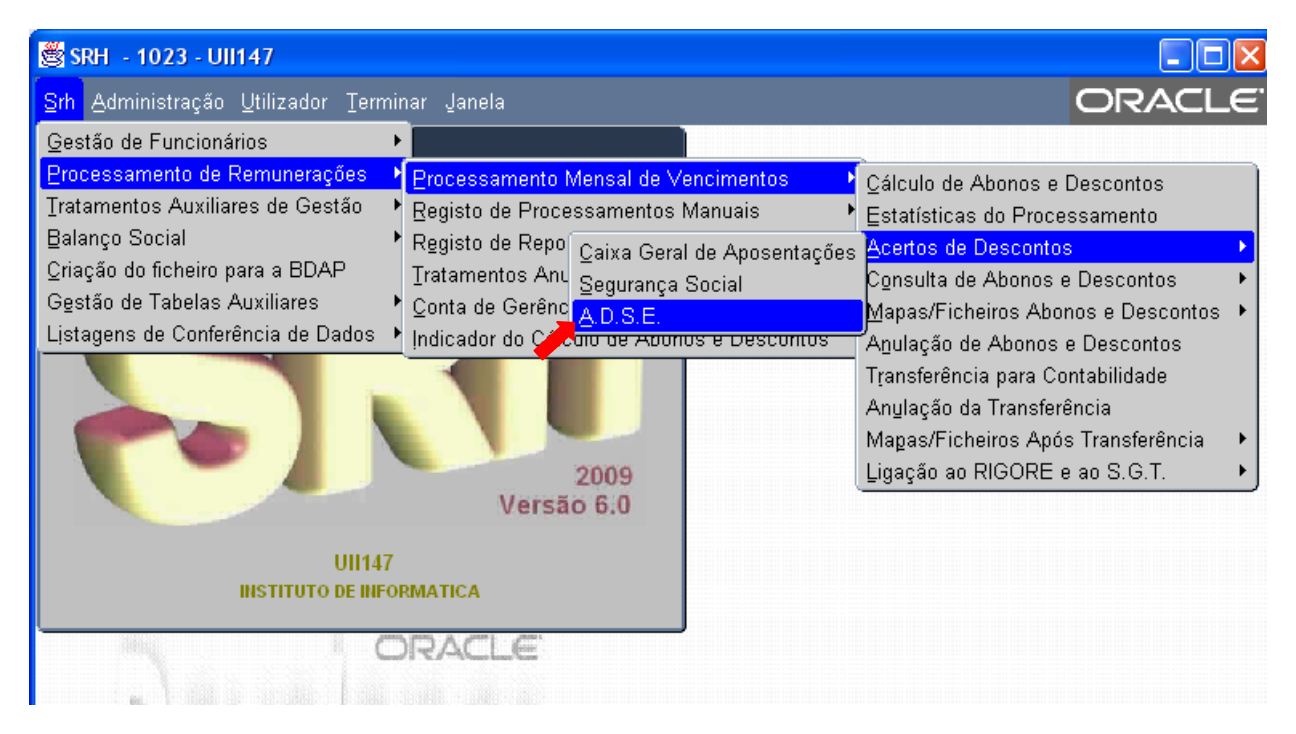

O ecrã dos Acertos de Descontos para a A.D.S.E. terá o seguinte aspecto:

| 🙀 PR_F017 - PROCES | SAMEN            | TO DE REM          | UNERAÇÕE       | S - Acertos       | de Descon         | itos para a     | A.D.S.E. | $\times \times$ |
|--------------------|------------------|--------------------|----------------|-------------------|-------------------|-----------------|----------|-----------------|
|                    | 3                |                    | <b>F X</b>     |                   | 2                 |                 |          | V.1             |
|                    |                  |                    |                |                   |                   |                 |          | $\exists$       |
|                    |                  |                    |                |                   |                   |                 |          |                 |
|                    |                  |                    |                |                   |                   |                 |          |                 |
| N'<br>Eur          | ∘ T              | Ano/mês<br>Reporte | Valor<br>Abono | Valor<br>Desconto | Valor<br>Cont Ent | Ano/Mês<br>Proc |          |                 |
|                    |                  |                    | 400110         |                   |                   |                 |          |                 |
|                    |                  |                    |                |                   |                   |                 |          |                 |
|                    |                  | <u> </u>           |                |                   |                   |                 |          |                 |
|                    | Ē                |                    |                |                   |                   |                 |          |                 |
|                    |                  |                    |                |                   |                   |                 |          |                 |
|                    |                  |                    |                |                   |                   |                 |          |                 |
|                    | — <del> </del> - | <u> </u>           |                |                   |                   |                 |          |                 |
|                    |                  |                    |                |                   |                   |                 |          |                 |
|                    |                  |                    |                |                   |                   |                 |          |                 |
|                    |                  |                    |                |                   |                   |                 |          |                 |
|                    |                  |                    |                |                   |                   |                 |          |                 |

Os campos a preencher são os seguintes:

**Nº Func** – Número do Funcionário

**TP** – Tipo de Processamento. Será sempre 1, excepto no reporte de Processamentos Manuais ou Reposições, onde terá de ter os valores 2 ou 3, respectivamente.

**Ano/Mês Reporte** – Mês a que se refere o desconto. Não são aceites valores referentes a meses em que não houve processamento de vencimentos, nem a meses em que o funcionário não esteve activo, ou não teve ficha de sócio ativa nesse mês. O formato é AAAA/MM, sendo o separador opcional na inserção.

**Valor Abono** – Valor sobre o qual vai incidir o desconto. Quando o desconto incidir em mais de um abono, o valor será o somatório dos valores dos abonos.

**Valor Desconto** – Será aplicada a percentagem de incidência no (s)abono (s)de 1,5%, podendo este valor ser alterado quando se aplicar outra percentagem.

**Valor Cont. Ent.** – Será aplicada a percentagem de incidência no(s) abono(s) da contribuição da entidade patronal que estiver parametrizada no SRH, podendo este valor ser alterado quando se aplicar outra percentagem.

**Ano/Mês** – Ano/Mês do(s) ficheiro(s) de descontos para a ADSE. O formato é AAAA/MM, sendo o separador opcional.

Quando o valor de desconto de um registo não coincidir com o valor processado, apenas aparecerá uma mensagem de aviso:

# Situação de Acertos ainda não está de acordo com o valor descontado

Se o valor descontado estiver incorrecto, o registo deverá ser corrigido, caso contrário deverá proceder à inserção dos restantes registos até aparecer a mensagem:

# Situação de Acertos correcta

Após esta mensagem, o(s) registo(s) criado(s) ou alterado(s) serão gravados automaticamente.

A eliminação de registos também será gravada automaticamente após confirmação por parte do utilizador. Se o registo a eliminar fizer parte de uma situação de acerto que envolva outros registos, surgirá a mensagem de aviso:

# Serão eliminados todos os registos associados a esta Situação de Acerto

Após confirmação por parte do utilizador, todos eles serão eliminados.

# 4.1 Acertos e Descontos em Valor Fixo

Quando existem descontos para a ADSE em valor fixo, ou com valor de acerto, o valor do desconto correspondente à entidade patronal poderá não estar correto. No final do cálculo dos descontos para a ADSE, o utilizador será avisado da existência de tais situações, e caso seja necessário, poderá ser efetuada a explicação do valor descontado no ecrã de Acertos de Descontos para a A.D.S.E.

Caso não seja efetuada nenhuma explicação, o valor do desconto correspondente à entidade patronal será calculado com base nos valores dos abonos sujeitos a ADSE que estiverem a ser auferidos no mês.

Exemplo:

Devido a engano, não foram efetuados descontos para a ADSE ao funcionário 557 no mês de Agosto. No mês seguinte, vai-lhe ser descontado o valor do desconto a dobrar, mas o valor referente à entidade patronal irá corresponder apenas a um mês.

Para efetuar todos os descontos corretamente deverá ser explicada a situação no ecrã de acertos de descontos para a ADSE da seguinte forma:

| 🙀 PR_F017 - PROCESSAMENTO DE REMUNERAÇÕES - Acertos de Descontos para a A.D.S.E. 😥 🕽 |      |    |         |         |          |            |         |  |     |
|--------------------------------------------------------------------------------------|------|----|---------|---------|----------|------------|---------|--|-----|
|                                                                                      |      |    |         |         |          |            |         |  | V.4 |
|                                                                                      |      |    |         |         |          |            |         |  |     |
|                                                                                      |      |    |         |         |          |            |         |  |     |
|                                                                                      | N°   | ΤI | Ano/mês | Valor   | Valor    | Valor      | Ano/Mês |  |     |
| F                                                                                    | unc. | Ρ  | Reporte | Abono   | Desconto | Cont. Ent. | Proc.   |  |     |
|                                                                                      | 557  | 1  | 2011/08 | 2441.50 | 36.62    | 61.04      | 2011/09 |  |     |
|                                                                                      | 557  | 1  | 2011/09 | 2441.50 | 36.62    | 61.04      | 2011/09 |  |     |
|                                                                                      |      |    |         |         |          |            |         |  |     |
|                                                                                      | 1    |    |         |         |          |            |         |  |     |

# 4.2 Processamentos Manuais ou Reposições

A inclusão dos processamentos manuais ou reposições de descontos para a ADSE no(s) ficheiro(s) é possível utilizando o ecrã dos Acertos de Descontos para a ADSE para esse efeito.

Seguem-se alguns exemplos de casos práticos:

Exemplo 1:

Ao funcionário 555 foi-lhe pago através de processamento manual, em Abril de 2011, 500€ relativos ao seu vencimento, sendo o respetivo desconto de 7,5€. Pretende-se incluir esta informação na relação de descontos de Julho de 2011.

| 🙀 PR_F017 - Pl | ROCESSAM | ENT | O DE REM | UNERAÇÕE | S - Acertos | de Descom  | tos para a A.D.S. | E. 🖂 🗙 |
|----------------|----------|-----|----------|----------|-------------|------------|-------------------|--------|
|                |          |     |          |          |             | 2          |                   | V.1    |
|                |          |     |          |          |             |            |                   |        |
|                |          |     |          |          |             |            |                   |        |
|                |          |     |          |          |             |            |                   |        |
|                | N٥       | Т   | Ano/mês  | Valor    | Valor       | Valor      | Ano/Mês           |        |
|                | Func.    | Ρ   | Reporte  | Abono    | Desconto    | Cont. Ent. | Proc.             |        |
|                | 555      | 2   | 2011/04  | 500.00   | 7.50        | 12.50      | 2011/07           |        |
|                |          |     |          |          |             |            |                   |        |
|                |          |     | i — i    | 1        |             | i i        |                   |        |

Nos processamentos manuais, o tipo de processamento é sempre 2.

Exemplo 2:

O funcionário 555 repôs uma quantia de 1000€ em Março de 2011, sendo o valor respetivo do desconto de 15€. Pretende-se incluir esta informação na relação de desconto de Julho de 2011.

| 🙀 PR_F017 - PROCESSAMENTO DE REMUNERAÇÕES - Acertos de Descontos para a A.D.S.E. 😥 🗙 |       |   |         |          |          |            |         |  |  |
|--------------------------------------------------------------------------------------|-------|---|---------|----------|----------|------------|---------|--|--|
|                                                                                      |       |   |         |          |          |            | V.1     |  |  |
|                                                                                      |       |   |         |          |          |            |         |  |  |
|                                                                                      | N٥    | т | Ano/mês | Valor    | Valor    | Valor      | Ano/Mês |  |  |
|                                                                                      | Func. | Ρ | Reporte | Abono    | Desconto | Cont. Ent. | Proc.   |  |  |
|                                                                                      | 555   | 3 | 2011/03 | -1000.00 | -15.00   | -25.00     | 2011/07 |  |  |
|                                                                                      |       |   |         |          |          |            |         |  |  |
|                                                                                      |       |   |         |          |          |            |         |  |  |

Nas reposições de descontos, o tipo de processamento é sempre 3 e o **Valor do Abono é sempre <u>negativo.</u>** 

# 5 MAPA DE PAGAMENTOS À A.D.S.E.

Após a criação do(s) ficheiro(s) de Descontos para a A.D.S.E. sem quaisquer erros, poderá solicitar o Mapa de Pagamentos à A.D.S.E. Trata-se de um mapa com os valores mensais de descontos dos funcionários para a A.D.S.E., juntamente com as contribuições da Entidade Patronal, por Código ADSE.

Para aceder a esta opção, a partir do Menu Principal escolher o caminho adequado:

| 🗟 SRH - 1023 - UII147                                                                                                    |                                                                                                    |                                                                                                    |
|----------------------------------------------------------------------------------------------------|----------------------------------------------------------------------------------------------------|----------------------------------------------------------------------------------------------------|
| <mark>Srh</mark> Administração <u>U</u> tilizador <u>T</u> ermir                                                                                                    | nar Janela                                                                                                    | ORACLE <sup>®</sup>                                                                                                    |
| Gestão de Funcionários 🔹 🕨                                                                                                    |                                                                                                    |                                                                                                    |
| Processamento de Remunerações<br>Tratamentos Auxiliares de Gestão<br>Balanço Social<br>Qriação do ficheiro para a BDAP<br>Gestão de Tabelas Auxiliares<br>Listagens de Conferência de Dados | Processamento Mensal de Vencimentos<br>Registo de Processamentos Manuais<br>Registo de Reposições<br>Iratamentos Anuais<br>Conta de Ge<br>Indicador do<br>Mapas de Abonos<br>Mapas/Ficheiros de Descontos | <ul> <li>Cálculo de Abonos e Descontos</li> <li>Estatísticas do Processamento</li> <li>Acertos de Descontos</li> <li>Consulta de Abonos e Descontos</li> <li>Consulta de Abonos e Descontos</li> <li>Mapas/Ficheiros Abonos e Descontos</li> <li>Agulação de Abonos e Descontos</li> <li>Transferência para Contabilidade</li> <li>Relações Contributivas (C.G.A.)</li> <li>Declaração Rendimentos (Seg. Social)</li> </ul> |
|                                                                                                    | 2009<br>Versão 6.0                                                                                                    | Relações de Descontos (c/ nº socio)<br>Relações de Descontos (s/ nº sócio)<br>Relações de Descontos (s/ nº sócio)<br>Relações de Descontos p/Singulares                                                                                                    |
| INSTITUTO DE INFO                                                                                                    | Re <u>c</u> eitas de Estado<br><u>O</u> utros Descontos                                                                                                    |                                                                                                    |
|                                                                                                    | RACLE Criação Eicheiro Mensal                                                                                                    | Relações de Descontos p/ A.D.S.E.                                                                                                    |
| N PARA ADAM PARA                                                                                                    | Mapa de Pagamentos à A.D.S                                                                                                    | . <mark>E.</mark> )                                                                                                    |

Aparecerá então o seguinte ecrã:

| 🙀 RH_F001 - PROCESSAMENTO DE REMUNERAÇÕES - Mapa de Pagamentos à A.D.S.E. | - 2000 X |
|---------------------------------------------------------------------------|----------|
|                                                                           | ∨.22     |
|                                                                           |          |
|                                                                           |          |
|                                                                           |          |
|                                                                           |          |
|                                                                           |          |
| Ano / Més de Processamento: 2011/07                                       |          |
| Funcionários a Processar: 1 a 999999999                                   |          |
| Folhas a Processar: 1 a 999                                               |          |
|                                                                           |          |
|                                                                           |          |
|                                                                           |          |
|                                                                           |          |
|                                                                           |          |

Introduza o Ano/Mês de Processamento desejado.

O intervalo de funcionários e o intervalo de folhas será automaticamente preenchido e não poderá ser alterado.

Após confirmação dos dados, surgirá o seguinte ecrã:

| 🙀 RH_F002 - PROCESSA | MENTO DE REMUNERAÇÕES | - Mapa de Pagamentos à A.D.S.E. | NEER × |
|----------------------|-----------------------|---------------------------------|--------|
|                      |                       | • 🖹 🔃 ?                         | ∨.37   |
|                      |                       |                                 |        |
| Destino do(s) Mapa   | n(s)                  |                                 |        |
| Ecrä                 |                       |                                 |        |
| C E-Mail             |                       |                                 |        |
| O Impressora         |                       |                                 |        |
|                      |                       |                                 |        |
|                      | ОК                    |                                 |        |
|                      |                       |                                 |        |

Aqui poderá escolher o Destino do Mapa de Pagamentos à A.D.S.E.

| 🔶 Favo                            | prites 6 http://uii147:1080/dev60temp/PR_R126-17097.pdf |                              | Č                       | • 🗟 - 🖃   | 🖶 🔹 Page 👻 Safety                    | 🔹 Tools 🛛 🔞 👻 🎽 |  |  |
|-----------------------------------|---------------------------------------------------------|------------------------------|-------------------------|-----------|--------------------------------------|-----------------|--|--|
| 🖶 🛅 🄬 - 🌾 1 / 1 💌 🖲 98% - 🕞 Kan - |                                                         |                              |                         |           |                                      |                 |  |  |
| ß                                 | SRH - UII147 INSTITU                                    | TO DE INFORM                 | ATICA                   | PÁG.      | 1 de 1                               |                 |  |  |
| 66                                | PR_M126 V.7 PROCESSA                                    | PROCESSAMENTO DE VENCIMENTOS |                         |           | 2011/07/12                           |                 |  |  |
|                                   | MAPA I                                                  | À ADSE                       | HORA                    | USH I/M   |                                      |                 |  |  |
|                                   | Código ADSE:123456 Julho de 2011                        |                              |                         |           |                                      |                 |  |  |
|                                   | Funcionário                                             | Número de<br>Beneficiário    | Abonos                  | Descontos | Contribuição<br>Entidade<br>Patronal |                 |  |  |
|                                   | 648 FUNCIONARIO TESTE                                   | 10587330                     | 1.821,59                | 27,32     | 455,40                               |                 |  |  |
|                                   | 11111 TESTE FALHAS                                      | 258963                       | 1.964, <mark>6</mark> 1 | 29,47     | 491,15                               |                 |  |  |
|                                   | 999999999 TESTE                                         | 258                          | 2.297,32                | 34,46     | 574,33                               |                 |  |  |
|                                   | TOTAIS                                                  |                              | 91,25                   | 1.520,88  |                                      |                 |  |  |
|                                   | TOTAIS GERAIS                                           |                              | 91,25                   | 1.520,88  |                                      |                 |  |  |
|                                   |                                                         |                              |                         |           |                                      |                 |  |  |
| sp                                |                                                         |                              |                         |           |                                      |                 |  |  |
| Ø                                 |                                                         |                              |                         |           |                                      | •               |  |  |
| Done                              |                                                         |                              |                         | S Unknov  | vn Zone 🏻 🖓                          | -               |  |  |

O Mapa de Pagamentos à A.D.S.E. terá o seguinte aspecto:

# SRH

# 6 TRATAMENTOS FINAIS

Finalmente, cada ficheiro deverá ser renomeado para o seguinte formato **FD\_AAAAMM\_999999\_99.XML**, em que FD – fixo, AAAAMM – ano/mês do desconto, 999999 – código ADSE do ficheiro que está a ser renomeado e 99 – número sequencial.

Caso existam ficheiros com o mesmo código ADSE provenientes de SRHs distintos, os mesmos deverão ser diferenciados atribuindo-lhes números sequenciais diferentes.

O envio do(s) ficheiro(s) processa-se através da ADSE DIRECTA.

Para mais informações sobre o envio do(s) ficheiro(s) pode consultar o seguinte link: <u>http://www.adse.pt/page.aspx?idCat=451&IdMasterCat=450&MenuLevel=2</u>

Para mais informações consulte o site da A.D.S.E. em: <u>http://www.adse.pt/default.aspx</u>